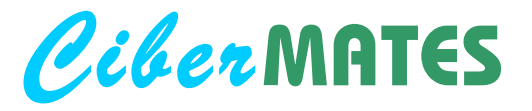

## WORD

Un **procesador de textos** es la herramienta básica para expresar ideas y realizar trabajos de cualquier temática y también de Matemáticas.

Siendo el programa **Microsoft Word** el más extendido en conocimiento y uso, a él se refieren estos apuntes en cuanto a teclas, menús, herramientas o comandos, pero puede utilizarse con similares prestaciones cualquier buen procesador de textos, como **Corel Word Perfect** y otros.

Con Word podemos escribir, dibujar, editar ecuaciones, diseñar, realizar gráficas, calcular, ordenar, automatizar tareas y guardar, imprimir o enviar trabajos utilizando un sin fin de opciones y técnicas.

El procesador de textos es, además, el medio más natural que se está imponiendo para **adentrarse en la informática** y aprender métodos y técnicas generales que sirven en otros muchos programas. Las necesidades, expectativas o capacidades de cada uno le llevarán luego a utilizar **otros programas** de aplicaciones específicas con mayores prestaciones, tanto generales como de Matemáticas.

En las páginas siguientes se esquematiza el manejo de Word para su aplicación en Matemáticas, aunque muchas opciones son de uso general, y se proponen diversos ejemplos que pueden realizarse como ejercicios.

 $\int x dx = x + C$ 

## WORD

## CONTENIDO

| Técnicas   Word                      |    |
|--------------------------------------|----|
| Teclado                              | 11 |
| Sub y superíndice                    | 12 |
| Símbolos                             | 12 |
| Editor de ecuaciones                 | 13 |
| Ejercicio 01 números                 | 14 |
| Ejercicio 02 ecuaciones              | 15 |
| Ejercicio 03 expresiones algebraicas | 16 |
| Ejercicio 04 matrices                | 17 |
| Ejercicio 05 integrales              | 18 |
| Ejercicio 06 parábola                | 19 |
| Dibujo                               | 20 |
| Autoformas                           | 21 |
| Ejercicio 07 ecuaciones y dibujos    | 22 |
| Ejercicio 08 ecuaciones y dibujos    | 23 |
| Objetos                              | 24 |
| Ejercicio 09 exponencial             | 25 |
| Ejercicio 10 dominio funciones       | 26 |
| Ejercicio 11 ficha funciones         | 27 |
| Ejercicio 12 estudio triángulo       | 28 |
| Imagen                               | 30 |
| Texturas y tramas                    | 31 |
| Gráficos                             | 32 |
| Ejercicio 13 graf basket             |    |
| Ejercicio 14 graf evaluación         | 34 |
| Fórmulas                             | 35 |
| Ordenar                              | 35 |
| Clasificar                           |    |
| Ejercicio 15 esquema triángulos      | 37 |
| Ejercicio 16 grupo web               |    |

cibermates

+

# **CiberMATES** Técnicas

Además de los números y las letras, hay muchos símbolos matemáticos que se obtienen directamente del teclado.

#### operaciones

| +        | mas                                                            | 3 + 4           |  |  |  |  |
|----------|----------------------------------------------------------------|-----------------|--|--|--|--|
| -        | menos                                                          | 4 - 5           |  |  |  |  |
| Ctrl + - | menos, guión largo 4 – 5<br>(Ctrl+ menos del teclado numérico) |                 |  |  |  |  |
| *        | multiplicado por                                               | 6 * 7           |  |  |  |  |
|          | partido por                                                    | 12/5            |  |  |  |  |
|          | elevado a<br>(cuando se escribe todo en un                     | 5^2<br>a línea) |  |  |  |  |

factorial

tanto por ciento

#### = igual a x = 4 < menor que x < 4 > mayor que x > 4 A ~ B semejante a ~ (Se obtiene con Alt + 126) 5° primero ... 0

#### monedas

a

relaciones

| Alt gr. +€ | euros   | 6€    |
|------------|---------|-------|
| \$         | dólares | \$ 20 |

primera ...

#### paréntesis

números

!

%

|   |   | paréntesis | intervalo abierto (3, 7), punto (1,2)   |                        |
|---|---|------------|-----------------------------------------|------------------------|
|   |   | corchetes  | intervalo cerrado [3, 7]                | Se obtienen aprentando |
| { | } | llaves     | conjunto {1, 3, 5, 7}, suceso {2, 4, 6} | Alt Gr                 |
|   |   | barras     | valor absoluto  -3                      | a la vez que la tecla  |

7!

25 %

#### comas

| , | coma alta | número decimal 6'28 (notación europea),  | derivada y'                      |
|---|-----------|------------------------------------------|----------------------------------|
|   | punto     | número decimal 6.28 (notación americana) | , miles 5.475 (notación europea) |
| , | coma baja | miles 5,475 (notación americana)         | Teclado numérico                 |

|                            | Las púmeros y operaciones elementales os pueden     |  |  |  |  |
|----------------------------|-----------------------------------------------------|--|--|--|--|
| Para una edición           | Los numeros y operaciones elementales se pueden     |  |  |  |  |
| completa de fórmulas y     | introducir también desde el teciado numerico, que   |  |  |  |  |
| expresiones matemáticas    | esta activado con la luz <b>Num Lock</b> encendida. |  |  |  |  |
| se usa el <b>Editor de</b> | Es muy útil sobre todo cuando se introducen         |  |  |  |  |
| Fcuaciones que se          | muchos números y operaciones.                       |  |  |  |  |
| describe más adelante      | Eunciona también para la Calculadora de Windows     |  |  |  |  |
| accombe mac adelante.      |                                                     |  |  |  |  |

| Teclado numérico<br>(funciona con Núm Lock activ.) |  |  |  |  |  |  |  |  |  |
|----------------------------------------------------|--|--|--|--|--|--|--|--|--|
| Page / -                                           |  |  |  |  |  |  |  |  |  |
| 789+                                               |  |  |  |  |  |  |  |  |  |
| 456                                                |  |  |  |  |  |  |  |  |  |
| 123 Enter                                          |  |  |  |  |  |  |  |  |  |
| 0.                                                 |  |  |  |  |  |  |  |  |  |

Teclado

9ª

QWERTY

## Ciber MATES Técnicas | Word

#### Formato / Fuente / Espacio entre caracteres / Posición

**C**uando dentro de un texto sea necesario indicar *cuadrado, subuno*, o cosas similares, basta pasar el texto a modo Superíndice o Subíndice, activándolo y desactivándolo desde un icono de la barra de herramientas o desde el teclado.

| concepto                | icono                 | teclas               | ejemplos                                                         |
|-------------------------|-----------------------|----------------------|------------------------------------------------------------------|
| S <sup>uperíndice</sup> | <b>x</b> <sup>2</sup> | Ctrl + +             | $5x^4$ , $\acute{A}rea = l^2$ , la cocina mide 25 m <sup>2</sup> |
| $\mathbf{S}_{ubindice}$ | ×2                    | Ctrl + Shift + =     | $a_1, a_2, a_3, \dots, x_i.f_i$ , $A = (a_{ij})$                 |
|                         | activan y             | desactivan la opción |                                                                  |

Ciber MATES Técnicas | Word

#### Símbolos

Insertar / Símbolo <u>Ω</u>

Sub y superíndice

La fuente **Symbol** permite escribir **letras griegas** y los **símbolos matemáticos** más frecuentes, introduciéndolos como texto desde el teclado o insertando símbolos con el mapa de caracteres:

| <u>Sí</u> mb | iímbolos ☐ <u>C</u> aracteres especiales |               |              |   |   |        |   |   |          |   |   |    |           |                         |    |   |           |   |        |   |   |   |    |   |   |   |                   |
|--------------|------------------------------------------|---------------|--------------|---|---|--------|---|---|----------|---|---|----|-----------|-------------------------|----|---|-----------|---|--------|---|---|---|----|---|---|---|-------------------|
| <u>F</u> ue  | Euente: Symbol                           |               |              |   |   |        |   |   |          |   |   |    |           |                         |    |   |           |   |        |   |   |   |    |   |   |   |                   |
| Г            | !                                        | A             | #            | Э | % | &      | э | ( | )        | * | + | ,  | -         |                         | 7  | 0 | 1         | 2 | 3      | 4 | 5 | 6 | 7  | 8 | 9 | : | ;                 |
| <            | =                                        | >             | ?            | ≅ | A | в      | х | À | Ē        | Φ | Г | Н  | Ι         | θ                       | к  | Λ | М         | Ν | ο      | п | ۲ | Р | Σ  | Т | Y | ς | Ω                 |
| Ξ            | Ψ                                        | Ζ             | [            |   | ] | $\bot$ | _ | - | α        | β | χ | δ  | ε         | ф                       | γ  | η | ι         | φ | κ      | λ | Τ | ν | ο  | π | θ | ρ | σ                 |
| τ            | υ                                        | ω             | ω            | ξ | Ψ | ζ      | { | 1 | }        | ~ |   |    |           |                         |    |   |           |   |        |   |   |   |    |   |   |   |                   |
|              |                                          |               |              |   |   |        |   |   |          |   |   |    |           |                         |    |   | r         |   | $\leq$ | / | 8 | f | 4  | ٠ | ٠ | ٠ | $\leftrightarrow$ |
| ←            | Ť                                        | $\rightarrow$ | $\downarrow$ | ۰ | ± | "      | ≥ | × | œ        | д | • | ÷  | ≠         | ■                       | 22 |   |           |   | Ļ      | х | 3 | Ħ | 80 | ⊗ | Ð | ø | $\circ$           |
|              | ⊳                                        | ⊇             | ⊄            | C | ⊆ | €      | ¢ | Z | $\nabla$ | ٩ | © | тм | П         | $\overline{\mathbf{A}}$ |    | - | $^{\sim}$ | V | €      | Ĥ | Î | Ų | Ĥ  | ٥ | < | ® | ©                 |
| ти           | Σ                                        | (             |              | J | Γ |        | L | ſ | ł        | l |   |    | $\rangle$ | ſ                       | ſ  |   | J         |   |        | J |   |   |    | J | ł | J |                   |

#### ejemplos

| sím | bolo            | nombre                         | símbolo                                | nombre                     |  |  |  |
|-----|-----------------|--------------------------------|----------------------------------------|----------------------------|--|--|--|
| J   | π               | pi $S=2 \pi r$                 | α, β, ω                                | Alfabeto griego minúsculas |  |  |  |
| 8   | R               | Infinito, Números reales       | Α, Β, Ω                                | Alfabeto griego mayúsculas |  |  |  |
| Σ   | ſ               | Sumatorio, Integral            | $\pm \times \div : \otimes \checkmark$ | Operaciones                |  |  |  |
| ( ) | []              | Paréntesis, corchetes grandes  | ≠≡≈≅≤≥⇔⇒                               | Relaciones                 |  |  |  |
| ΊΔ. | $f \rightarrow$ | Derivada, incremento, función, | ∩∪⊗ ⊃∋E∀                               | Teoría de conjuntos        |  |  |  |
|     |                 |                                |                                        |                            |  |  |  |

Existen numerosos juegos de **símbolos matemáticos**, así como de dibujos y letras de distintas lenguas. Cada uno de ellos tiene hasta 256 caracteres , que se introducen con **Insertar / Símbolo** o desde el teclado con las teclas o con **Alt + nº** del teclado numérico.

En las páginas de **recursos** se recogen muestras de algunas familias de símbolos que pueden encontrase en el **CD-ROM**.

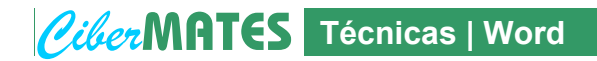

Editor de ecuaciones

 $\sqrt{\alpha}$ 

Insertar / Objeto / Microsoft Editor de Ecuaciones

Cuando se desea introducir expresiones matemáticas amplias o complejas se usa el Editor de Ecuaciones. Al activarse aparece una barra de herramientas con todos los símbolos, letras y expresiones que se usan en Matemáticas.

| Ecuación  |                                                           |              |                                                         |                                          |      |                          |      |     | ×   |
|-----------|-----------------------------------------------------------|--------------|---------------------------------------------------------|------------------------------------------|------|--------------------------|------|-----|-----|
| ≤≠≈       | $\underline{\underline{k}}$ ajb $\mathbb{N}_{\mathbb{N}}$ | <b>* * *</b> | $\pm \bullet \otimes$                                   | $\rightarrow \Leftrightarrow \downarrow$ | .∵∀Э | ∉∩⊂                      | 3∞6  | λωθ | ΔΩΘ |
| (::) [::] |                                                           | × 0          | $\sum \left[ i \right] \sum_{i=1}^{n} \left[ i \right]$ | ∫ü ∮ü                                    |      | $\rightarrow \leftarrow$ | Ω̈́Ų |     |     |

Su uso es muy intuitivo y basta un poco de práctica para manejarlo con soltura. Al activarlo aparece un cuadro de edición de texto donde se van introduciendo símbolos y formando expresiones, combinando el teclado y la barra del editor de ecuaciones.

| 1              | 2             | 4 |  |
|----------------|---------------|---|--|
| $\overline{3}$ | $\frac{-}{5}$ | 7 |  |

> Al acabar de escribir una expresión, basta *clicar* fuera del cuadro para **volver** al modo

$$x = \frac{-b \pm \sqrt{b^2 - 4ac}}{2a}$$

normal de Word. La ecuación queda como un **objeto** que se puede mover, cambiar de tamaño, añadir bordes, colorear, ... de modo similar a las imágenes u otros objetos, directamente o desde el menú Formato / Objeto.

Para volver a editar dentro de una ecuación basta hacer doble clic sobre ella. Cuando se escriben expresiones similares es cómodo copiar y pegar una de ellas y hacer luego los cambios necesarios:

$$\begin{cases} 2x + 3y = 5\\ 5x - 2y = 21 \end{cases}$$

$$5x^2 - 6x + 4 = 0 \qquad 7x^2 + 6x + 4 = 0 \qquad 3x^2 - 5x - 12 = 0$$

- El espaciado entre los símbolos es automático y si se quieren añadir espacios en blanco hay que teclear Ctrl + Darra espaciadora
- Al usar el editor de ecuaciones sus propios menús sustituyen a los de Word y desde ellos se puede copiar, pegar, ... y optimizar el editor.

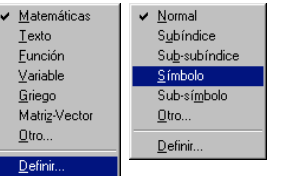

Al guardar un documento de Word como página web (html) las ecuaciones se convierten en imágenes gif que se almacenan en una carpeta con el mismo nombre que el documento.

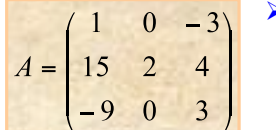

Si no se activa el Editor o si el icono aparece deshabilitado, se deberá, normalmente, a que no se instaló al hacer la instalación de Word. En ese caso es necesario instalarlo con el CD de Microsoft Office.

Existe una versión más completa de este Editor de Ecuaciones Ilamada **MathType™** que puede adquirirse por separado. Ofrece más menús, símbolos y otras mejoras, y puede conocerse en su web: <u>http://www.mathtype.com/msee</u>.

No obstante para el uso habitual de estudiantes y profesores el Editor de Ecuaciones de Word es suficiente.

Los programas comerciales de Matemáticas tales como MathCad, Matemática, etc. permiten editar cómodamente las expresiones y realizan además cálculos o las resuelven. A nivel profesional se usan lenguajes de programación como TeX, LaTeX, MathML y otros lenguajes personalizados. con los que se escriben las expresiones desde el teclado y se transforman luego de manera automática en ecuaciones o fórmulas correctamente editadas.

cibermates / ejercicios word / ejw 01 numeros.doc

Editar e imprimir el siguiente examen:

| I. E. S. № 1 DE XÀBIA | DEPARTAMENTO DE MATEMÁTICAS |                  |  |
|-----------------------|-----------------------------|------------------|--|
| NÚMEROS               |                             | 3º D<br>24/10/02 |  |
| NOMBRE                | NÚMERO                      | ΝΟΤΑ             |  |

**1°- R**ECONOCIMIENTO DE NÚMEROS: Clasifica los números siguientes:

2, 
$$18^{\circ}3$$
,  $\frac{6}{5}$ ,  $-\frac{2}{3}$ ,  $-7$ ,  $\sqrt{2}$ ,  $\frac{15}{3}$ ,  $2^{\circ}34$ , 0, 27.000,  $\sqrt{36}$ , 61, 1, -21, 2.345'437

- **2°- P**ROBLEMAS Números Enteros
  - (a) Si a las 8 h. de la mañana la temperatura en Siberia es de 7° C y a las 12 del mediodía es de 3° C. ¿Cuánto ha variado la temperatura?
  - (b) ¿Cuántos años han pasado entre el año 495 a. de. C. y el año actual?
- 3°- (a) FACTORIZAR los números 504, 1.188 y 936
  (b) HALLAR el mcm y el MCD de 1.188 y 936
- **3°- O**PERACIONES CON FRACCIONES:

(a) 
$$\frac{3}{14} - \frac{5}{18} + \frac{11}{42}$$
 (b)  $\frac{4}{5} \cdot \left(\frac{7}{15} + \frac{7}{20}\right)$   
(c)  $\left(\frac{3}{7} + \frac{8}{21}\right) \div \left(\frac{11}{8} - \frac{3}{2}\right)$  (d)  $\left(\frac{15}{1188} + \frac{21}{936}\right) + 3$ 

(e) 
$$\frac{\left(\frac{1}{30} + \frac{2}{45}\right) \cdot \left(\frac{7}{30} - \frac{4}{15}\right)}{\left(\frac{2}{27} - \frac{5}{18}\right) + \frac{3}{4}}$$

Sector cibermates / ejercicios word / ejw 02 ecuaciones.doc

Editar e imprimir el siguiente examen:

**1°- R**esuelve la ecuación: 5x - 4(2x + 3) + 8 = 4 - 7x

y comprueba el resultado.

2°- Resuelve la ecuación:

$$2(4\mathbf{x}+1) - 4(5-\mathbf{x}) - 5 = 2(10-\mathbf{x}) - 12 + 3(5\mathbf{x}-7)$$

**3°- R**esuelve la ecuación: 
$$\frac{x+3}{2} + \frac{2x}{3} = \frac{1}{6}$$

**4°- R**esuelve la ecuación: 
$$\frac{x-3}{2} - \frac{5-2x}{5} + \frac{2}{3} = \frac{x}{6} - \frac{3x-7}{10} + 1$$

y comprueba el resultado con la calculadora.

cibermates / ejercicios word / ejw 03 expresiones.doc

Editar e imprimir el siguiente examen:

| I. B. HISTORIADOR CHABÁS | SEMINARIO DE MATEMÁTICAS |      |  |
|--------------------------|--------------------------|------|--|
| PENDIENTES DE 1º -       | 1° BUP                   |      |  |
| NOMBRE                   | PROFESOR ACTUAL:         | NOTA |  |

- **1°** Operar y reducir: (a)  $(\sqrt[3]{2}.\sqrt{2})^{6}$ (b)  $\frac{(a.b^{2})^{3}.(a^{4}.b^{-1})^{5}}{a^{6}(a^{7}.b^{3})^{-1}}$
- 2º El profesor Mike Irwin, del Instituto de Astronomía de la Universidad de Cambridge ha descubierto recientemente una nueva galaxia satélite que gira alrededor de la Vía Láctea y se encuentra a 300.000 años luz de la Tierra. Esta galaxia es muy ténue porque sólo contiene unos 50 millones de estrellas, comparada con los quinientos mil millones que posee aproximadamente la Vía Láctea. ¿A cuántos km de la Tierra está la nueva galaxia? (Recuerda que un año luz es la distancia que recorre la luz en un año y que la luz recorre 300.000 km en un segundo). ¿Cuántas veces hay más estrellas en la Vía Láctea que en esa nueva galaxia?
- **3°** Factorizar los polinomios: (a)  $x^4 x^3 43x^2 + x + 42$ (b)  $x^4 - 3x^3 - x^2 + 9x - 6$
- **4°** Hallar el valor de **a** para que el polinomio  $x^4 4x^3 + 5x^2 + ax + 21$  sea divisible por (x-3).
- **5°** Calcular y simplificar, si se puede: (a)  $\frac{2x}{x-3} \frac{2x}{x+3} + \frac{18-6x}{x^2-9}$

(b) 
$$\frac{\frac{x-y}{x+y}-1}{\frac{x-y}{x+y}+1}$$

#### RAKAKAKAKAK

Cibermates / ejercicios word / ejw 04 matrices.doc

**Números** 

Editar e imprimir los siguientes enunciados:

**OPERACIONES** 

**1°)** Dadas las matrices 
$$A = \begin{pmatrix} 2 & 5 & 0 \\ 3 & -1 & 2 \\ 7 & -2 & 4 \end{pmatrix}, B = \begin{pmatrix} 1 & 3 & 1 \\ 4 & 0 & -2 \\ 2 & -1 & 3 \end{pmatrix}, C = \begin{pmatrix} 2 & 4 \\ 3 & -1 \\ 0 & 6 \end{pmatrix},$$
 calcular  $(3A - 2B) \cdot C$ 

**2°)** Hallar todas las matrices *A* que cumplen:  $\begin{pmatrix} 0 & 1 \\ 0 & 2 \end{pmatrix} \cdot A = \begin{pmatrix} 0 & 0 & 1 \\ 0 & 0 & 2 \end{pmatrix}$ 

**3°)** Si 
$$A = \begin{pmatrix} 1 & 1 \\ 0 & 1 \end{pmatrix}$$
, comprobar que la inversa de  $A^3$  es  $A = \begin{pmatrix} 1 & -3 \\ 0 & 1 \end{pmatrix}$ 

RANGO

**4°)** Hallar el rango de la matriz 
$$A = \begin{pmatrix} 1 & 0 & 3 & -7 \\ 2 & 4 & 5 & -2 \\ 3 & -4 & 10 & -33 \\ 8 & -4 & 25 & -68 \end{pmatrix}$$

**5°)** Estudiar, según los valores de 
$$\lambda$$
 el rango de la matriz  $A = \begin{pmatrix} 1 & 2 & 3 \\ 4 & 5 & 6 \\ 7 & 8 & \lambda \end{pmatrix}$ 

#### DETERMINANTES

| 6°) | Calcular el valor<br>del determinante: | 2<br>3<br>3<br>-2 | 3<br>-2<br>2<br>4                               | -2<br>1<br>3<br>0                               | 4<br>2<br>4<br>5 | 7°)                                             | Calcular el valor<br>del determinante:                                                  | $7$ $10a$ $3a^{2}$                                                                   | $7$ $10b$ $3b^2$                                                                                                    | $7 \\ 10c \\ 3c^2$            |
|-----|----------------------------------------|-------------------|-------------------------------------------------|-------------------------------------------------|------------------|-------------------------------------------------|-----------------------------------------------------------------------------------------|--------------------------------------------------------------------------------------|----------------------------------------------------------------------------------------------------|-------------------------------|
| 8°) | Hallar los valores de $\lambda$        | para              | que la                                          | a mat                                           | riz              | $A = \begin{pmatrix} 1 \\ 4 \\ 7 \end{pmatrix}$ | $ \begin{array}{ccc} 2 & 3 \\ 5 & 6 \\ 8 & \lambda \end{array} \right) $ tenga inversa. |                                                                                      |                                                                                                    |                               |
| •   |                                        | {•<br>•           | $x + \bullet y$ $x + \bullet y$ $x + \bullet y$ | $+ \bullet z =$ $+ \bullet z =$ $+ \bullet z =$ | •                | ( •<br>•                                        |                                                                                         | $\begin{cases} \bullet & x \\ \bullet & x \\ \bullet & x \\ \bullet & x \end{cases}$ | $x + \bullet y + x + \bullet y + x + x + \bullet y + x + x + x + x + x + x + x + x + x +$ | • z = •<br>• z = •<br>• z = • |

cibermates / ejercicios word / ejw 05 integrales.doc

Integrales

Editar e imprimir los siguientes enunciados:

#### **INTEGRAL INDEFINIDA - Selectividad** COU I

Cantabria

1°- 
$$\int \sqrt{4-x^2} dx$$
 Alicante

$$\mathbf{2^{o}}-\int x \operatorname{sen}(\ln x) \, dx$$

**3°-** 
$$\int \frac{3x-2}{x^3-3x^2+12x-10} dx$$
 Castellón

**4°-** Estudiar si alguna de las siguientes igualdades es cierta:

$$\int 4 \sin 2x \cos 2x \, dx = \sin^2 2x$$
Castellón
$$\int 4 \sin 2x \cos 2x \, dx = -\cos^2 2x$$

**5°-** 
$$\int \frac{x}{(x-1)(x^2-1)} dx$$
 Castilla

$$\mathbf{6^{o}-} \int \frac{x+1}{x^2-x} \, dx$$

Extremadura

- $\mathbf{7^{o}}\text{-} \int x \ln x \, dx$ Extremadura

Extremadura

$$18^{\circ} - \int \frac{x}{x^2 - 1} dx$$

 $19^{\circ} - \int \frac{(\ln x)^4}{x} dx$ 

- Baleares (LOGSE)

$$9^{\circ} - \int \frac{x}{\sqrt{1-x^4}} dx$$

Jaén

8°-  $\int x \sin x \, dx$ 

$$10^{\circ} - \int \frac{x \ln(1+x^2)}{1+x^2} dx$$

Las Palmas

- 11°- $\int \frac{4x^2 3x}{(x+2)(x^2+1)} dx$ Las Palmas
- $12^{\circ} \int \frac{x-1}{x^2 + 2x + 3} dx$ La Rioja
- 13°-  $\int \cos \sqrt{x} \, dx$ La Rioja
- $14^{\circ} \int \frac{x-2}{x^2(x^2+1)} dx$ Salamanca
- $15^{\circ} \int x^2 e^{-x} dx$ Santiago
- $16^{\circ} \int \frac{5x+8}{2x^2+x-3} dx$ Santiago

**17°-** Hallar una primitiva de la función  
$$f(x) = \frac{-x}{\sqrt{1-x^4}}$$
 que se anule en  $x = 1$ .

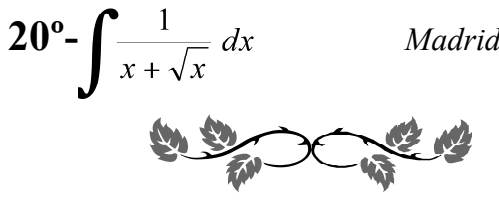

cibermates / ejercicios word / ejw 06 parabola.doc

Editar e imprimir los siguientes apuntes:

# LA PARÁBOLA

#### LA FUNCIÓN DE 2º GRADO: LA PARÁBOLA

Una función polinómica de segundo grado,  $y = ax^2 + bx + c$ tiene por gráfica siempre una **parábola**.

Algunos ejemplos de **parábolas** son la órbita de un cometa o la sección de una antena parabólica o de ciertos faros de bicicleta.

### **REPRESENTACIÓN GRÁFICA:**

Para hallar la gráfica de una parábola, podemos dar los siguientes pasos:

1°) Hallar el vértice, que es el punto en el que la coordenada x vale:

 $\mathbf{x}_0 = -\frac{\mathbf{b}}{2\mathbf{a}}$  y la coordenada y lo que le corresponda.

- 2°) Hallar los puntos de corte con el eje OX, resolviendo la ecuación:  $ax^{2} + bx + c = 0$ , con la conocida fórmula:  $x = \frac{-b \pm \sqrt{b^{2} - 4ac}}{2a}$
- **3°)** Obtener una tabla de valores, dando a x el valor del vértice y unos cuantos más ántes y después del mismo, incluyendo siempre el x = 0 (punto de corte con el eje OY) y los obtenidos en el apartado anterior (puntos de corte con el eje OX).

#### 4°) Trazar la gráfica de la parábola, que podrá ser:

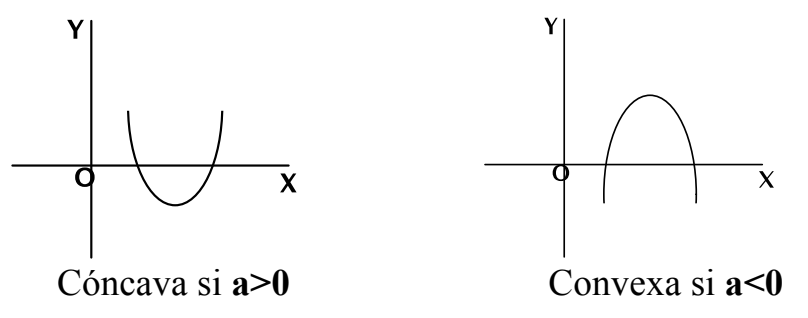

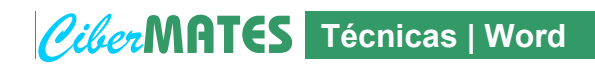

Insertar / Objeto / Dibujo de Microsoft Draw

Dibujo

Acciones desde la barra de herramientas de Dibujo

| icono    | concepto     | acción                      | con Shift                                                                                                    | acción                                                                                               | con Ctrl   |  |  |
|----------|--------------|-----------------------------|----------------------------------------------------------------------------------------------------|----------------------------------------------------------------------------------------------------|------------|--|--|
|          | mover        | 00                          | horizontal<br>vertical                                                                                                    |                                                                                                    |            |  |  |
|          | escalar      |                             | mantiene<br>proporción                                                                                                    | · · · · · · · · · · · · · · · · · · ·                                                                |            |  |  |
| ٢        | girar        | •                           | 15°-30°-45°-<br>60°-75°-90°                                                                                                    |                                                                                                    | la figura  |  |  |
| ~        | recta        |                             | 15°-30°-45°-<br>60°-75°-90°                                                                                                    |                                                                                                    | il ode lå  |  |  |
| ×        | flecha       |                             | 15°-30°-45°-<br>60°-75°-90°                                                                                                    |                                                                                                    | le el cei  |  |  |
|          | rectángulo   |                             | cuadrado                                                                                                    |                                                                                                    | mantier    |  |  |
| 0        | elipse       |                             | círculo                                                                                                    |                                                                                                    |            |  |  |
|          | cuadro texto | escribo aquí                | cuadrado                                                                                                    | escri                                                                                                |            |  |  |
| <u>*</u> | reller       | 10 (color, textura o trama) | ∠∠      color de línea       □ = □                                                                                                    |                                                                                                    |            |  |  |
| 4        | WordA        | rt <b>fillares</b>          | +<br>Esta forma da dibuiar, es vítil para assas                                                                                                 |                                                                                                    |            |  |  |
|          | Somb         | ra                          | sencillas, pero para mejorar la edición es<br>preferible utilizar un programa de dibujo<br>vectorial, como <b>Corel Draw</b> , con prestaciones |                                                                                                    |            |  |  |
| <b>-</b> | 3D           |                             | mucl<br>F<br>exist<br>geor                                                                                                    | ho mayores.<br>Para aplicaciones específicas<br>en programas de dibujo core<br>nétrico o matemático. | DRAW<br>10 |  |  |

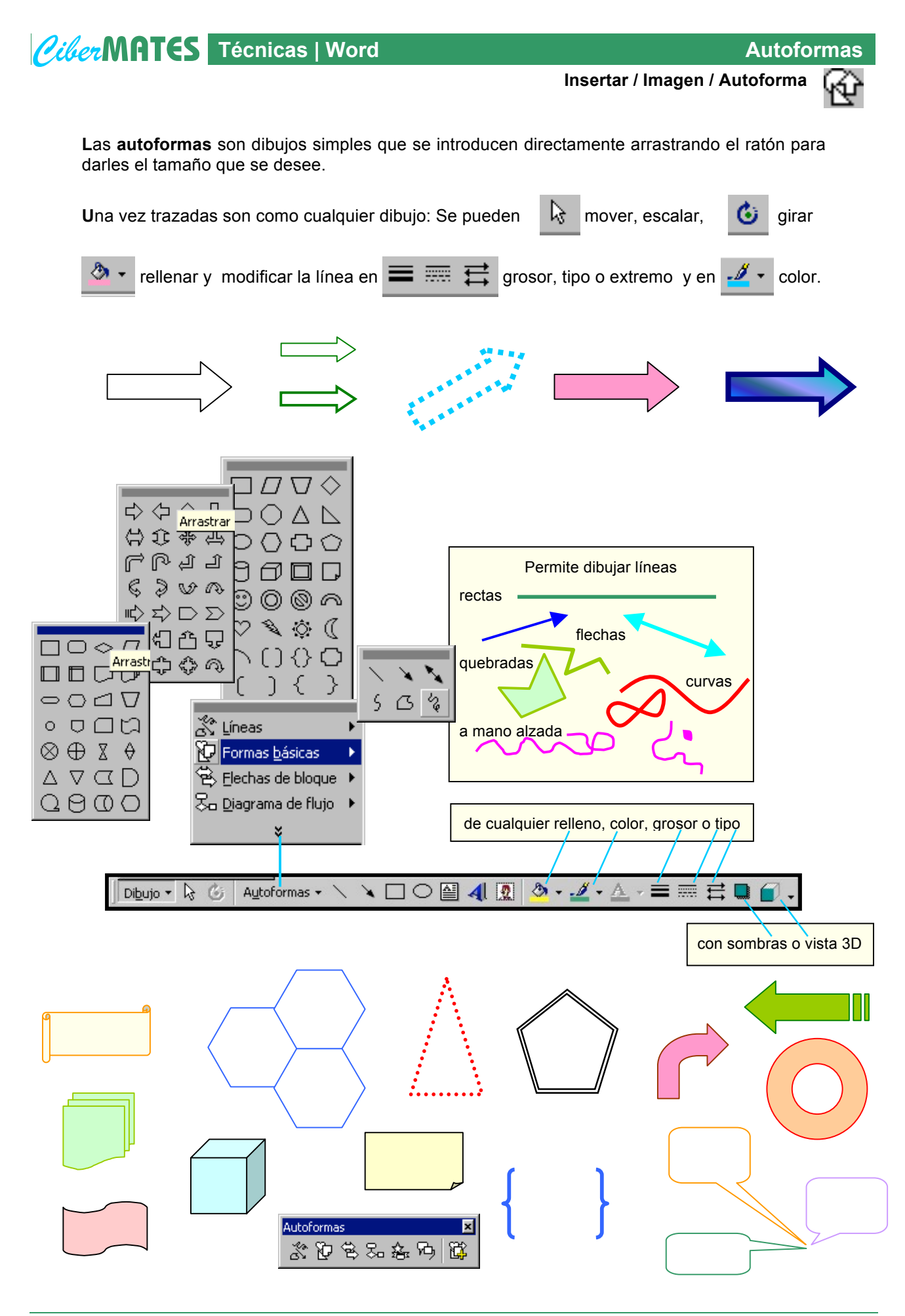

Second Second Se

Ecuaciones y dibujos

Editar e imprimir los siguientes enunciados:

### **EJERCICIOS**

**1°- R**ESOLVER EL SISTEMA:  $\begin{cases} x + 7y - 5z = 28\\ 3x + 22y + 6z = 129\\ -2x + 4y + 9z = -4 \end{cases}$ 

 $2^{o}\text{-}H$ alla el dominio de cada una de las funciones:

(a) 
$$y = x^2 - 12x + 35$$
 (c)  $y = \sqrt{x^2 - 12x + 35}$   
(b)  $y = \frac{3}{x^2 - 12x + 35}$  (d)  $y = \frac{3}{\sqrt{x^2 - 12x + 35}}$ 

**3°-** CALCULAR LOS LÍMITES:

(a) 
$$\lim_{x \to 2} \frac{x^3 + 3x^2 - 4x - 12}{x^2 + 2x - 8}$$
 (b)  $\lim_{x \to \infty} \left(\frac{3x - 1}{3x + 1}\right)^{\frac{x - 2}{5}}$ 

 $4^{\circ}$ - Calcular la derivada de:

(a) 
$$y = 15x^2 + \frac{7}{x^5} - \sqrt[3]{x^5} - 63$$
 (b)  $y = x^2 e^{\cos x}$   
(c)  $y = \frac{5x^2 - 4}{5x^2 + 4}$  (d)  $y = \frac{1}{x} + 2\ln x - \frac{\ln x}{x}$   
(e)  $y = \frac{senx - \cos x}{senx + \cos x}$  (f)  $y = \frac{x}{25}\sqrt{x^2 - 25} - \frac{25}{2}\ln(x + \sqrt{x^2 - 25})$ 

#### 5°- Hallar el valor de x , y , $\alpha$ en cada caso:

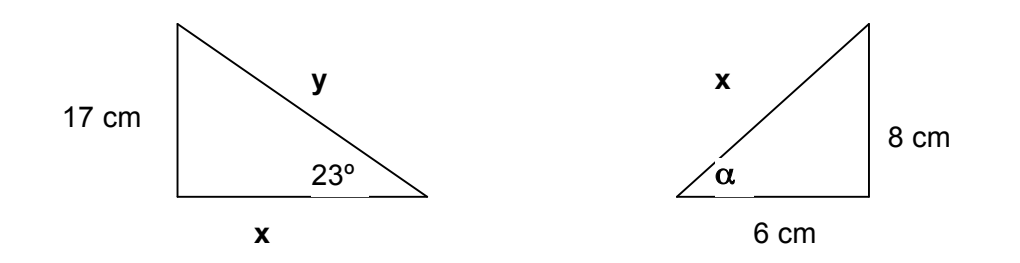

cibermates / ejercicios word / ejw 08 ecu y dibujos.doc

Editar e imprimir los siguientes enunciados:

ሲቢስለ

- 1°- Dados los puntos A(1, 3), B(5, 5) y C(8, 10), hallar el cuarto vértice, D, del paralelogramo ABCD.
  Hallar las ecuaciones de las diagonales AC y BD, el punto en que se cortan y el ángulo que forman.
- 2°- Un avión vuela entre dos ciudades que distan 80 km. Las visuales desde el avión a ambas ciudades forman ángulos de 29° y 43° con la horizontal. ¿A qué altura está el avión? ¿A qué distancia se encuentra de cada ciudad?
- **3°-** Calcula la integral:  $\int x^2 e^x dx$  y el área encerrada en la parte rayada de la figura:

<u>43°</u> `ANK

4º - Cuando preguntaron al profesor de Matemáticas cuántos aprobados había en clase, él contestó *"Aquí tenéis no sólo ese dato, sino muchos más"* y colocó en el tablón de anuncios una gráfica como esta:

Trata de descifrarla: ¿Cuántos alumnos sacaron un 5? ¿Cuántos aprobaron? ¿Cuántos alumnos había en la clase? ¿Cuántos sacaron menos de 4?

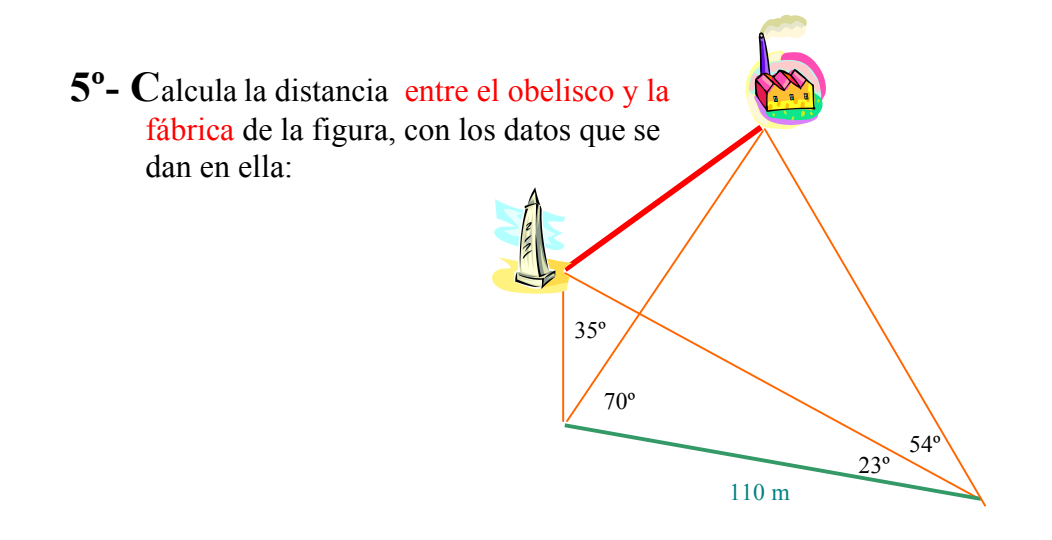

## CiberMATES Técnicas | Word

#### Objetos

Insertar / Objeto

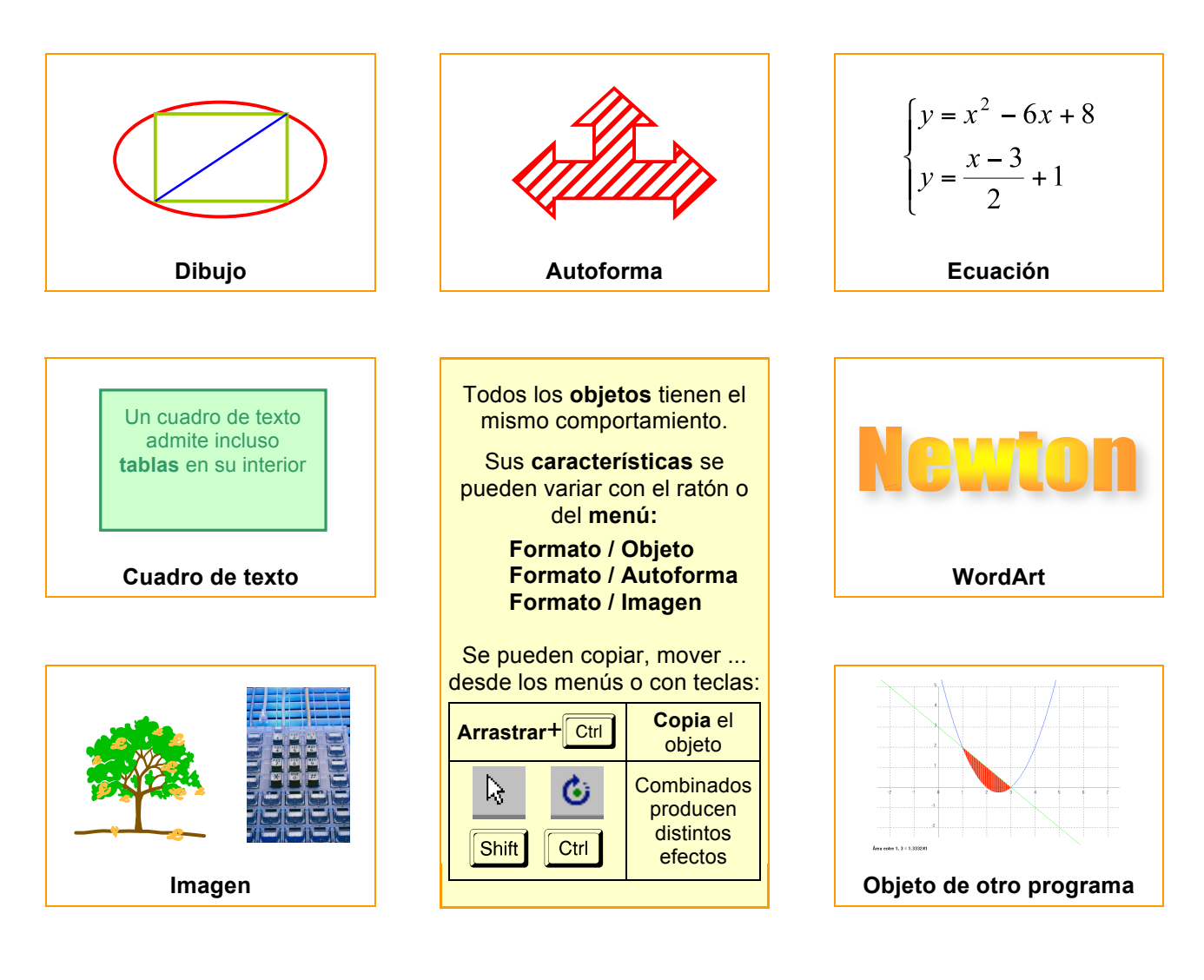

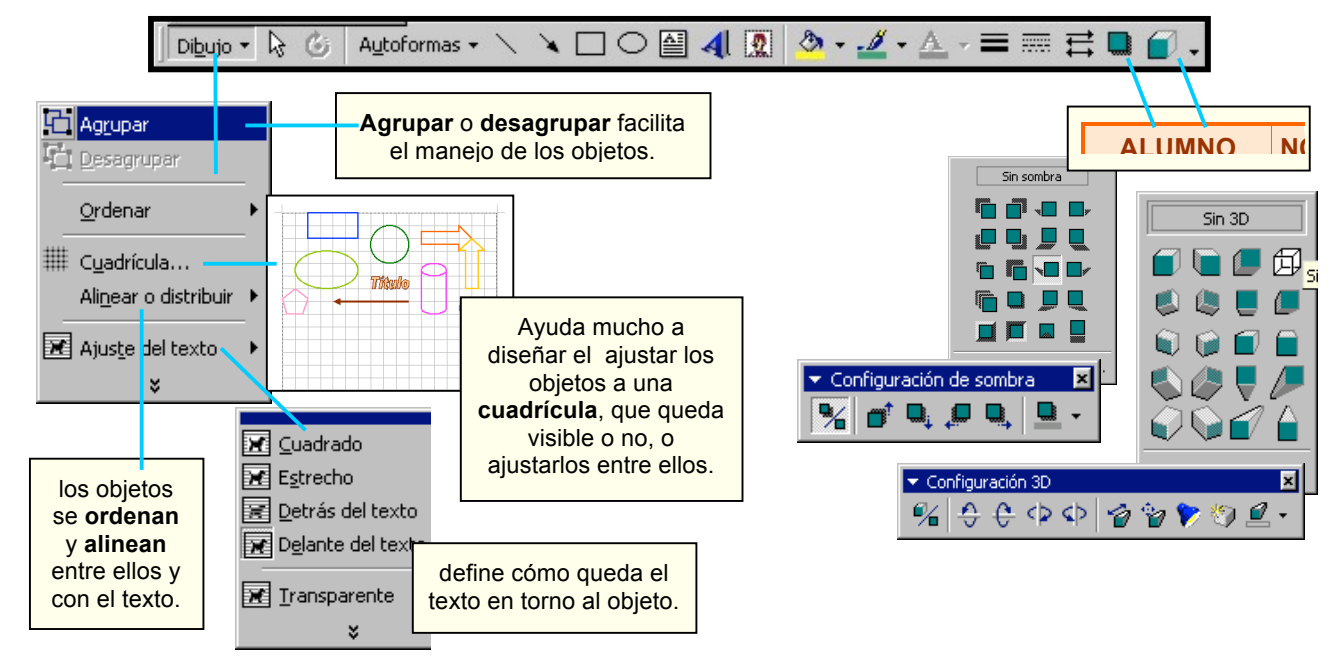

#### **Ecuaciones y objetos**

cibermates / ejercicios word / ejw 09 exponencial.doc

Editar e imprimir la siguiente ficha, con una gráfica traída de un programa de funciones:

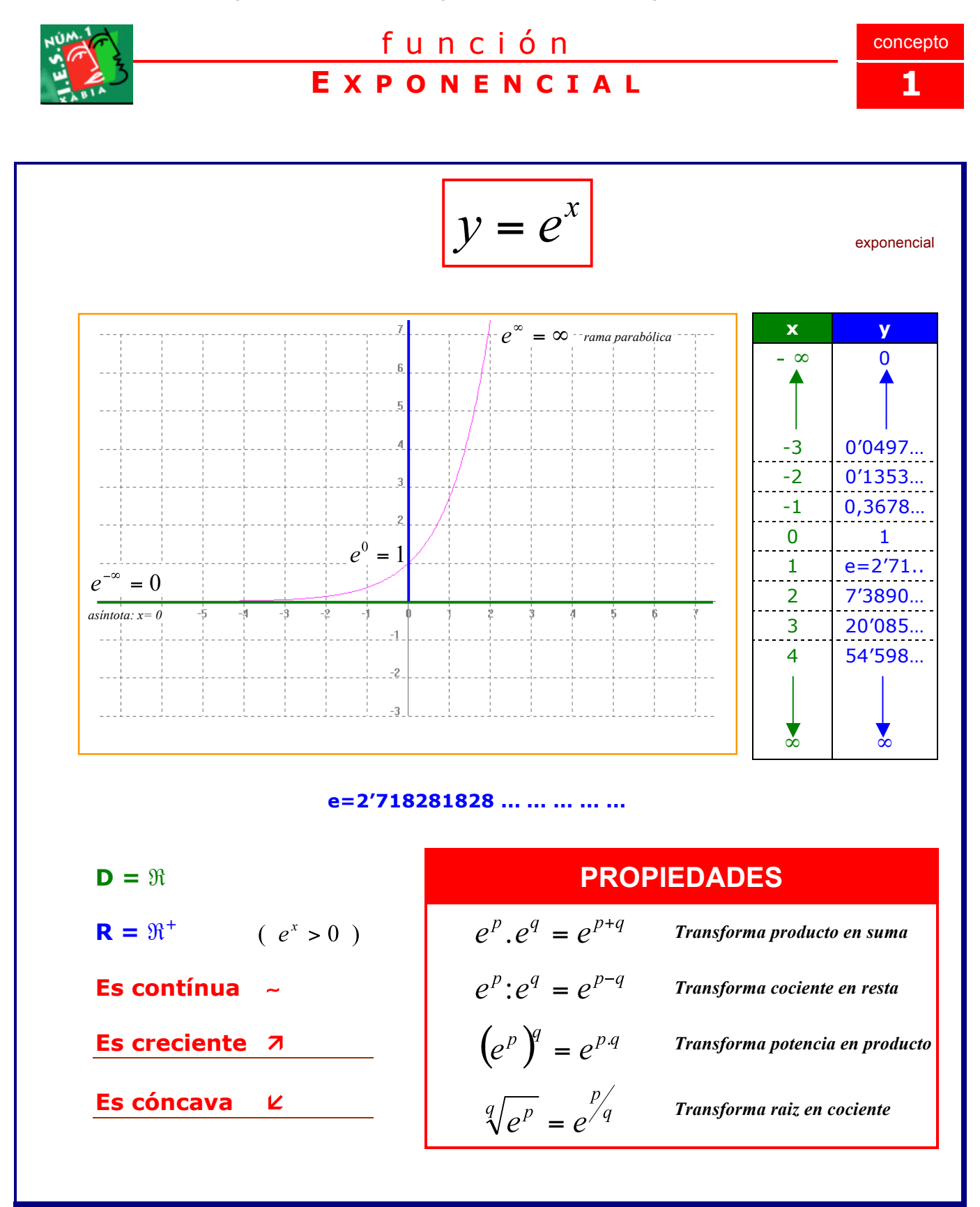

#### **Ecuaciones y objetos**

cibermates / ejercicios word / ejw 10 dominio funciones.doc

Editar e imprimir los siguientes ejemplos, con objetos copiados de un programa de funciones:

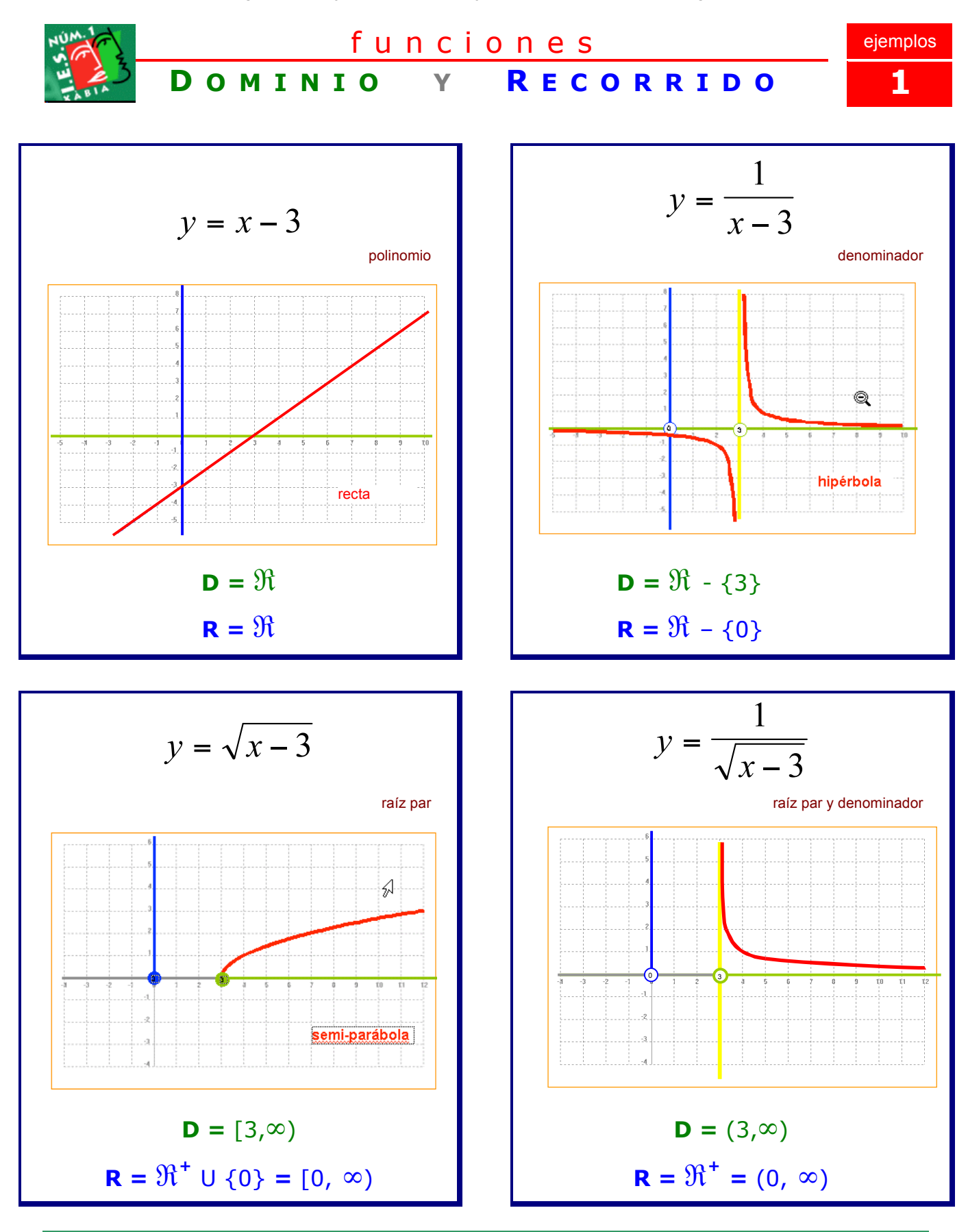

#### **Ecuaciones y objetos**

cibermates / ejercicios word / ejw 11 ficha funciones.doc

Editar e imprimir la siguiente ficha, con objetos realizados en un programa de diseño (como Corel Draw):

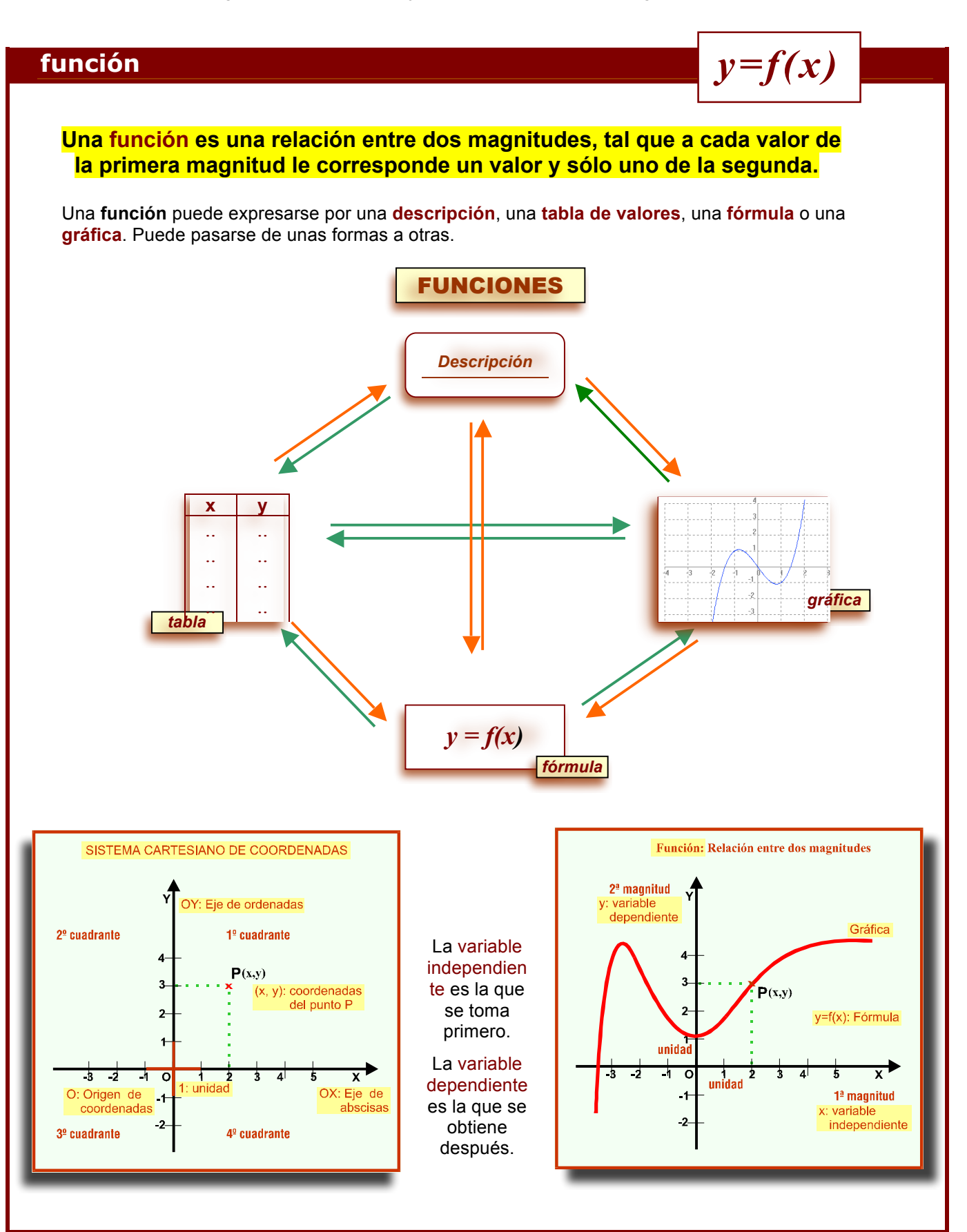

Scibermates / ejercicios word / ejw 12 estudio triángulo.doc

Editar e imprimir la siguiente ficha, con dibujos realizados en un programa de geometría:

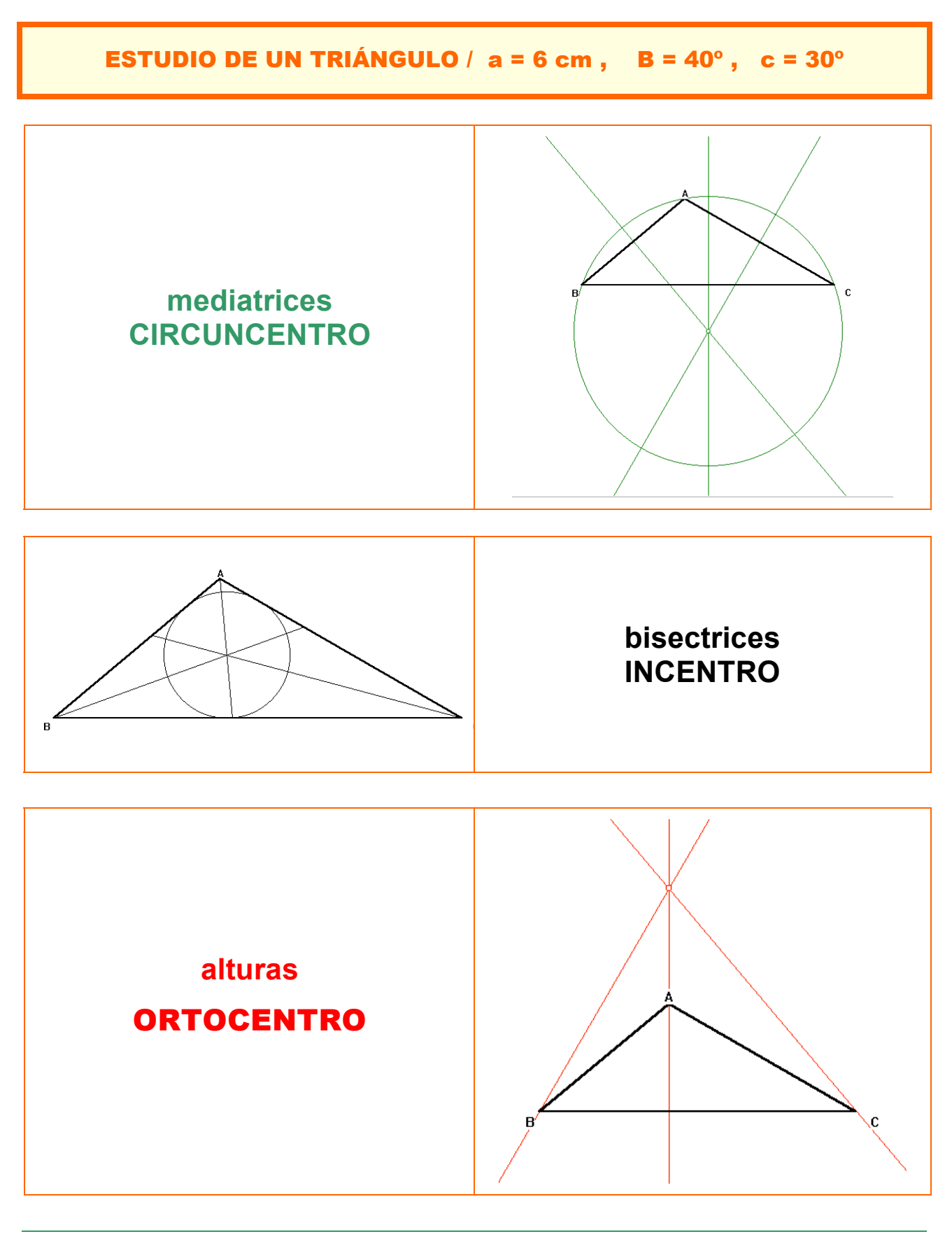

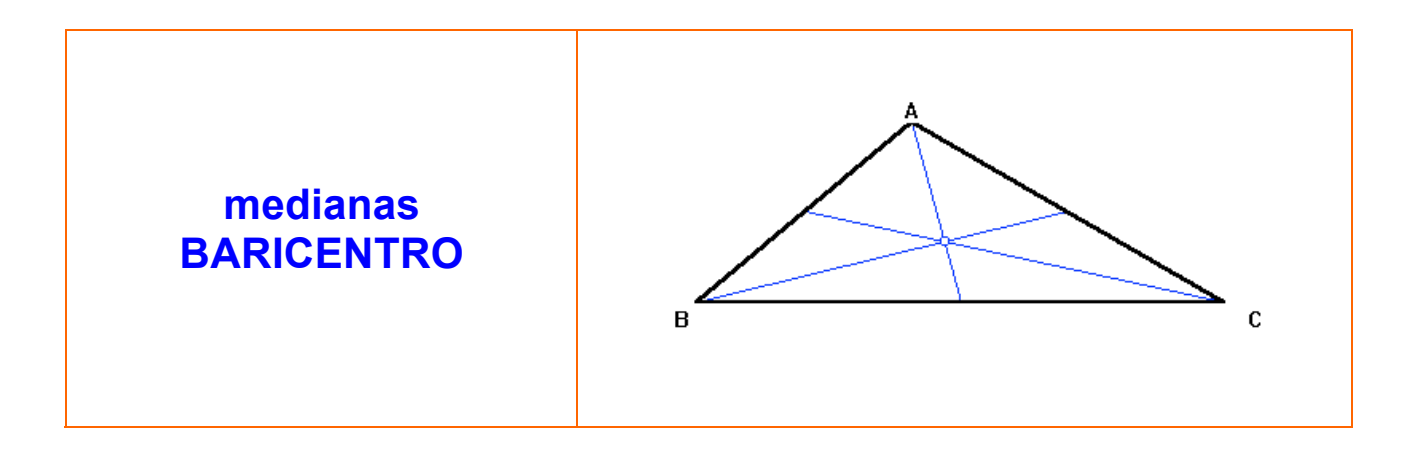

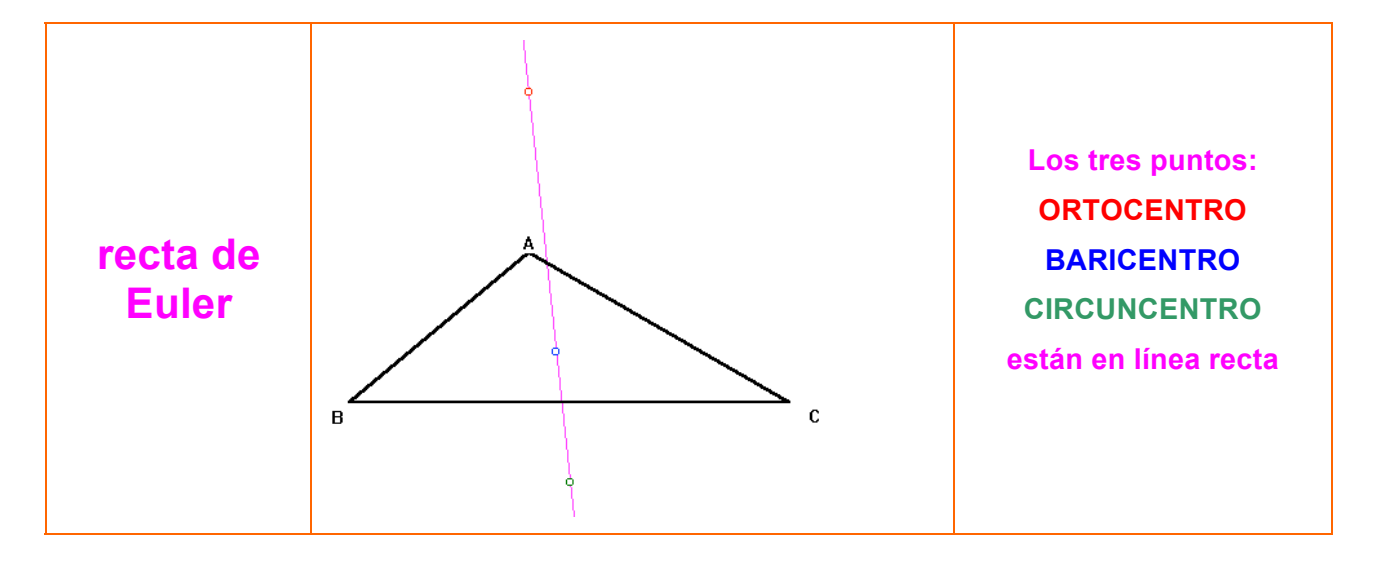

| Datos | Lado a = 6.0<br>Ángulo B = 40° | Ángulo A = 110°<br>Lado b = 4.10424172 |
|-------|--------------------------------|----------------------------------------|
|       | Ángulo C = 30°                 | Lado c = 3.192533317                   |

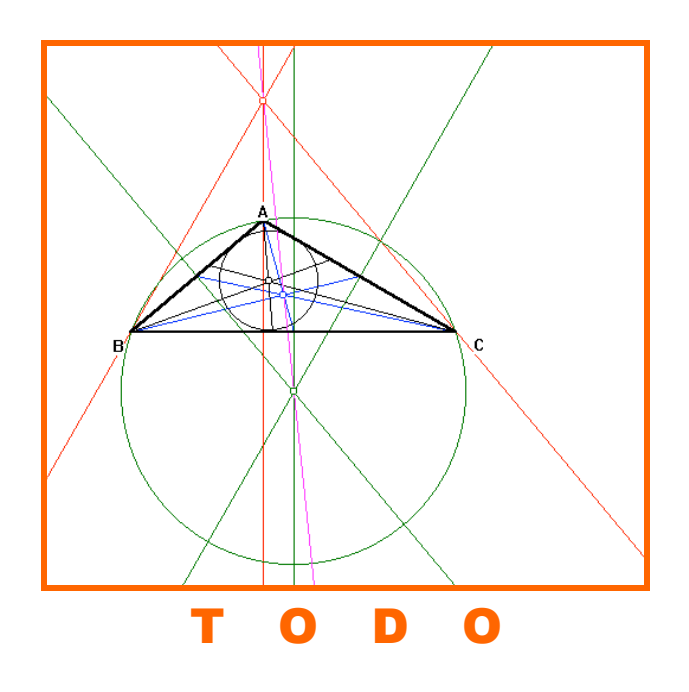

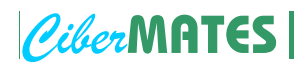

#### Técnicas | Word

Imagen

Insertar / Imagen / Desde archivo

Las **imágenes** externas, **cliparts** o **fotos**, pueden insertarse en Word y hacer con ellas algunos ajustes básicos desde la **barra de herramientas imagen**.

| icono | concepto                        |          | muestra | 15 |
|-------|---------------------------------|----------|---------|----|
| 2     | Insertar imagen (prediseñada)   | <b>1</b> |         |    |
|       | Insertar imagen (desde archivo) |          |         |    |

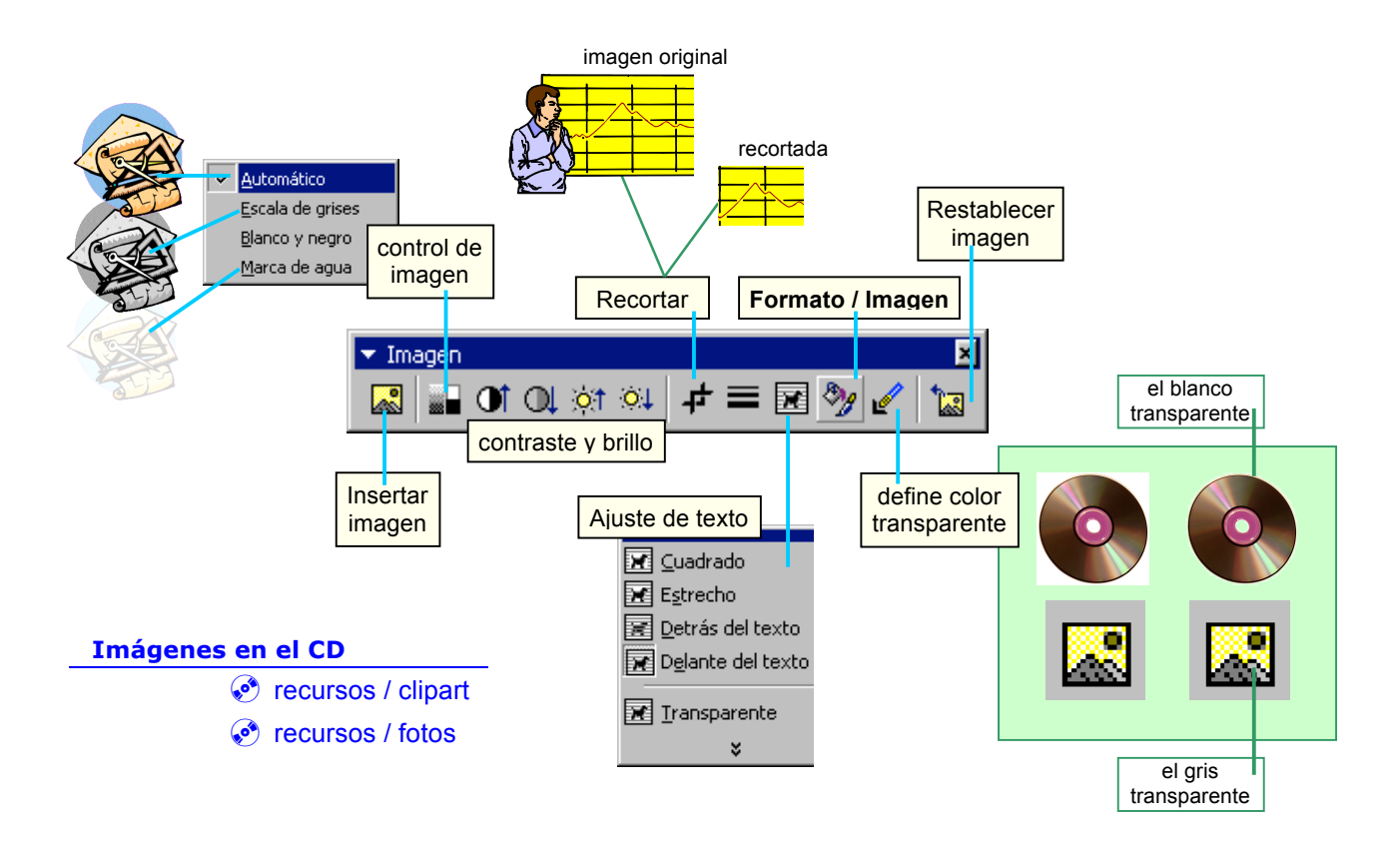

|        | <u> </u>                                   | Tipos de imág              | enes                 |
|--------|--------------------------------------------|----------------------------|----------------------|
| +      | J                                          | escripción                 | uso                  |
| e bits | Para un trabajo i avanzado con imáge       | nás<br>nes Windows         | Diseño en papel o CD |
| as de  | se usan programas retoque fotográfico, col | de . Admite transparencia. | Ocupa poco. Internet |
| Map    | Corel Photo Paint                          | ores. Especial fotos.      | Ocupa poco. Internet |
| orial  | Adobe Photo Shop                           | orel Draw                  | Diseño en papel o CD |
| Vect   |                                            | eta File                   | Diseño en papel o CD |

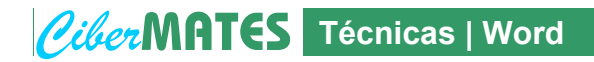

#### **Texturas y Tramas**

#### Formato / Objeto o Fondo / Relleno / Efectos de relleno

Tanto en Word como en otros programas, además de rellenar dibujos, objetos o fondos con un color o con degradados de dos o más colores, pueden utilizarse para el relleno distintas **texturas** y **tramas**, que son útiles para el diseño de documentos y que, desde una óptica matemática, pueden utilizarse para ilustrar y experimentar ideas de regularidad y simetría, así como de estadística y probabilidad.

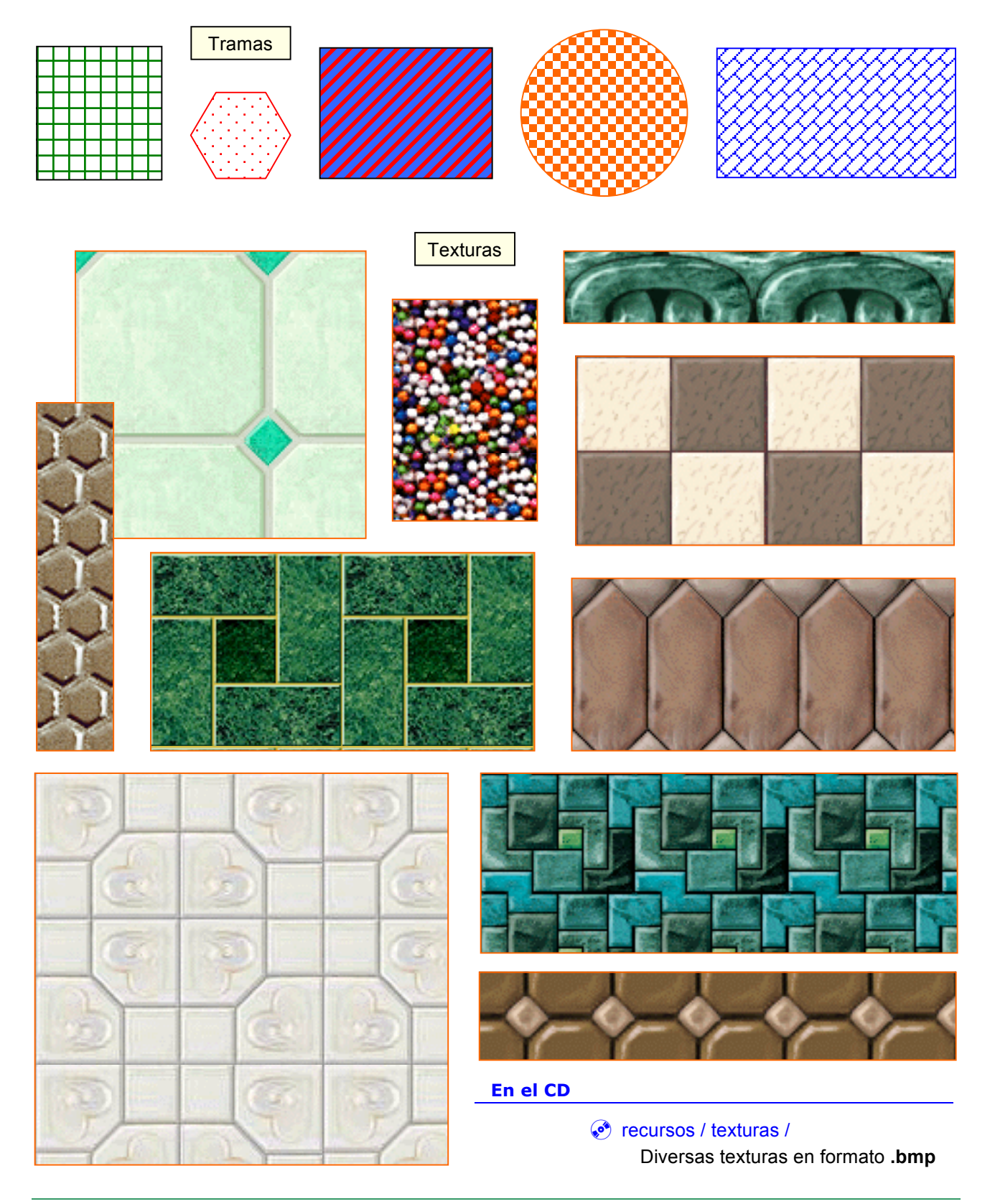

## CiberMATES Técnicas | Word

### Gráficos

Insertar / Imagen / Gráfico

Word genera automáticamente gráficos estadísticos a partir de tablas de datos.

| BASKET             | REAL<br>MADRID | BARÇA |
|--------------------|----------------|-------|
| LIGA               | 25             | 8     |
| COPA DEL REY       | 21             | 16    |
| COPA PRÍNCIPE AST. | 0              | 1     |
| COPA DE EUROPA     | 7              | 0     |
| RECOPA DE EUROPA   | 3              | 2     |
| COPA KORAC         | 1              | 1     |
| LIGA EUROPEA       | 0              | 0     |

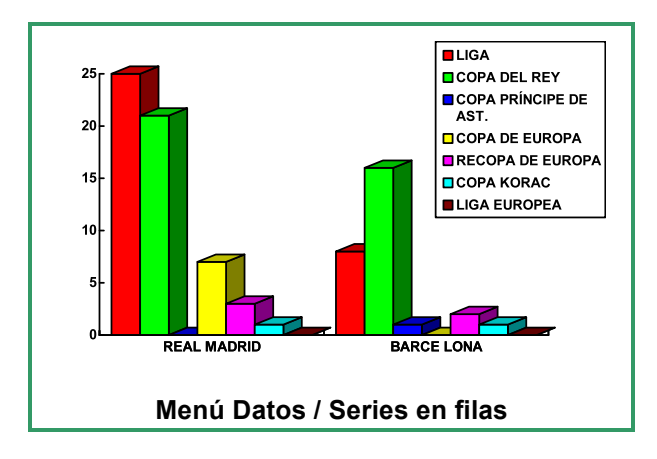

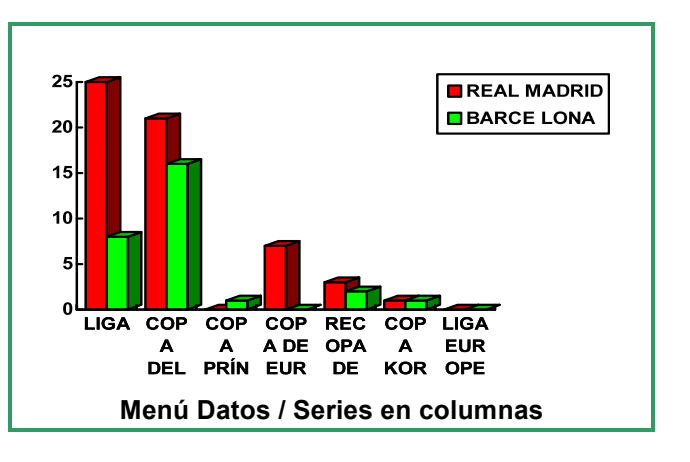

Se selecciona la tabla

y se activa el icono

muchas opciones.

Se pueden agrupar los datos en **filas** o **columnas** y representarlos en varios tipos de gráficos con

#### Tipos de gráficos

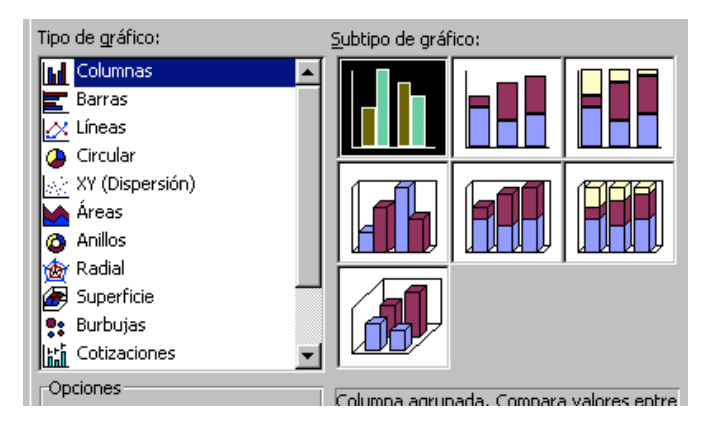

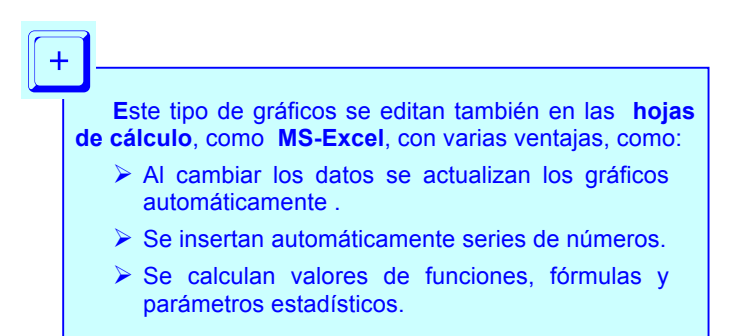

| Gráficos habituales |                                                                 |  |  |  |  |  |
|---------------------|-----------------------------------------------------------------|--|--|--|--|--|
|                     | Estadïstica                                                     |  |  |  |  |  |
|                     | Diagramas de barras                                             |  |  |  |  |  |
|                     |                                                                 |  |  |  |  |  |
|                     | Polígono de frecuencias                                         |  |  |  |  |  |
|                     | Diagrama de sectores                                            |  |  |  |  |  |
| ••••                | Dispersión                                                      |  |  |  |  |  |
|                     | Funciones                                                       |  |  |  |  |  |
|                     | Dispersión con líneas suavizadas<br>y sin marcadores de datos : |  |  |  |  |  |

cibermates / ejercicios word / ejw 13 graf basket.doc

Editar e imprimir la siguiente hoja:

# BASKET

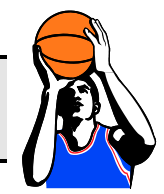

## ESTADÍSTICAS Y GRÁFICOS DE BALONCESTO

|                       | REAL<br>MADRID | BARCE<br>LONA |  |
|-----------------------|----------------|---------------|--|
| LIGA                  | 25             | 8             |  |
| COPA DEL REY          | 21             | 16            |  |
| COPA PRÍNCIPE DE AST. | 0              | 1             |  |
| COPA DE EUROPA        | 7              | 0             |  |
| RECOPA DE EUROPA      | 3              | 2             |  |
| COPA KORAC            | 1              | 1             |  |
| LIGA EUROPEA          | 0              | 0             |  |

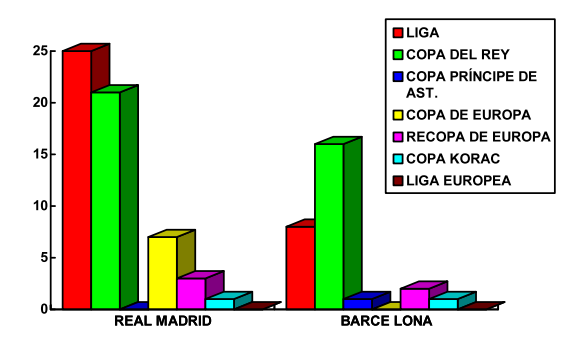

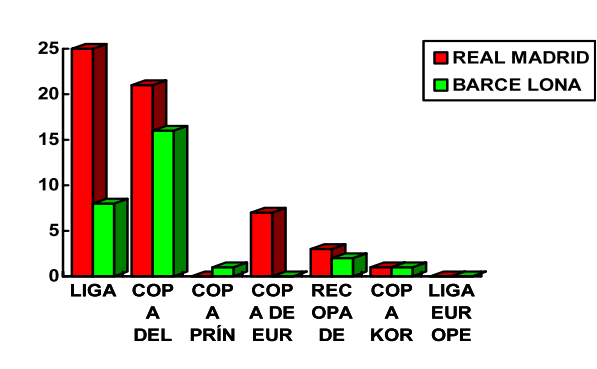

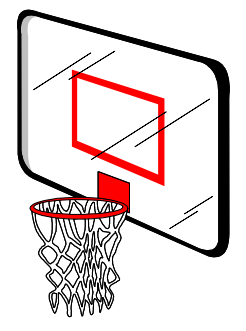

cibermates / ejercicios word / ejw 14 graf evaluacion.doc

Editar e imprimir la siguiente hoja:

## 1º E / 2ª Evaluación

#### **RELACIÓN APROBADOS-SUSPENSOS POR ASIGNATURA:**

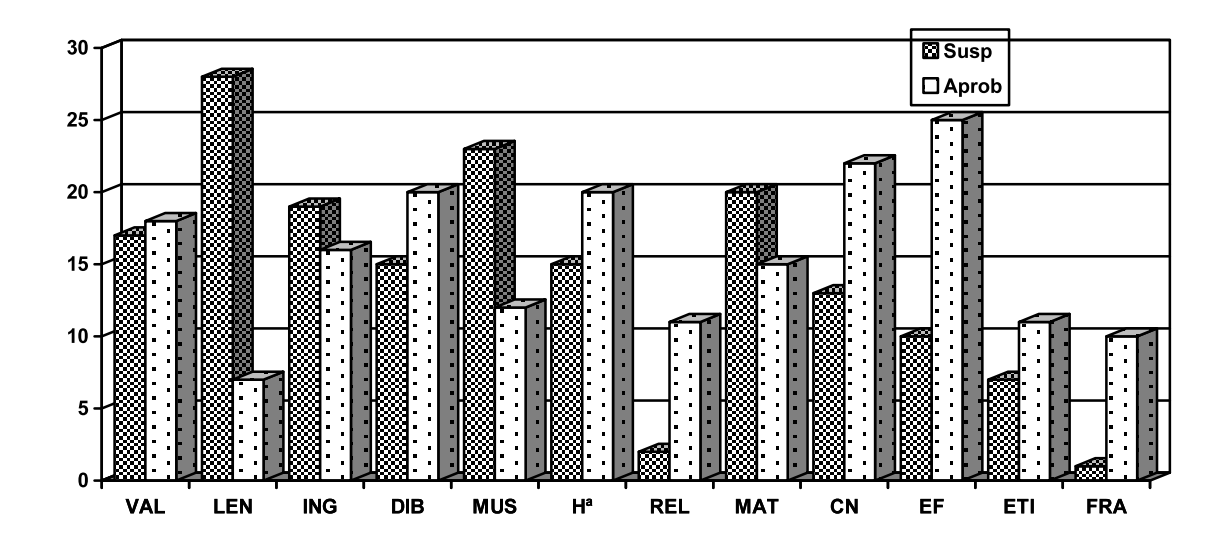

|       | VAL | LEN | ING | DIB | MUS | Hª | REL | MAT | CN | EF | ETI | FRA |
|-------|-----|-----|-----|-----|-----|----|-----|-----|----|----|-----|-----|
| SUSP  | 17  | 28  | 19  | 15  | 23  | 15 | 2   | 20  | 13 | 10 | 7   | 1   |
| APROB | 18  | 7   | 16  | 20  | 12  | 20 | 11  | 15  | 22 | 25 | 11  | 10  |

### POR NÚMERO DE SUSPENSOS

#### DESGLOSADO

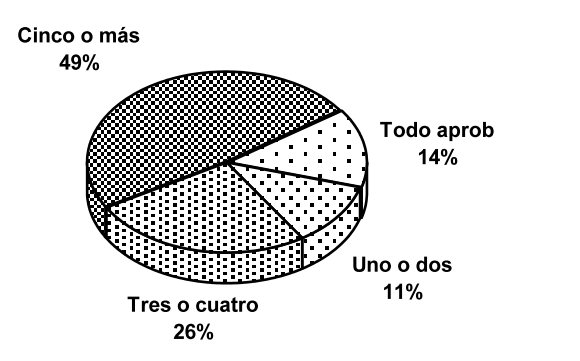

#### RESUMIDO

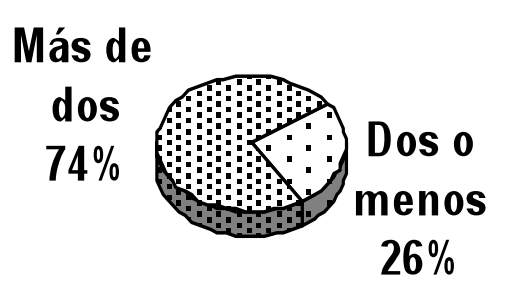

cibermates

#### Dentro de una tabla pueden hacerse cálculos con diversas fórmulas:

| función    | devuelve                                       | ejemplos             |
|------------|------------------------------------------------|----------------------|
| PROMEDIO() | Media aritmética de una lista de valores.      | PROMEDIO( IZQUIERDA) |
| CONTAR()   | El número de elementos de una lista.           | CONTAR( ENCIMA)      |
| MIN()      | El valor más pequeño de una lista.             | MIN(DERECHA)         |
| MAX( )     | El mayor valor de una lista.                   | MAX( ENCIMA)         |
| PRODUCTO() | Resultado de multiplicar una lista de valores. | PRODUCTO(DEBAJO)     |
| SUMA()     | Suma de una lista de valores o fórmulas.       | SUMA(ENCIMA)         |

En el mismo menú se puede prefijar el formato de número del resultado.

Salvo para cálculos muy simples es preferible usar una hoja de cálculo, como MS-Excel, pues tiene muchas más funciones y se actualizan automáticamente.

## **Ciber**MATES Técnicas | Word

Se pueden ordenar, dentro o fuera de una tabla:

> Textos

+

- orden alfabético
  - orden ascendente: De la A a la Z
  - orden descendente: De la Z a la A
- Números
  - orden numérico

**NOTA** 

6 2

- orden ascendente: De menor a mayor.
- orden descendente: De mayor a menor.

Bartolo 4 David 9 4 Maite

**ALUMNO** 

Ana

Anselmo

por nombre, ascendente

| ALUMNO | ΝΟΤΑ | ALUMNO |
|--------|------|--------|

datos ordenados

| Maite   | 4 |
|---------|---|
| David   | 9 |
| Bartolo | 4 |
| Anselmo | 2 |
| Ana     | 6 |
|         |   |

por nombre, descendente

| Anselmo | 2 |
|---------|---|
| Bartolo | 4 |
| Maite   | 4 |
| Ana     | 6 |
| David   | 9 |
|         |   |

| ALUMNO  | NOTA |
|---------|------|
| David   | 9    |
| Ana     | 6    |
| Bartolo | 4    |
| Maite   | 4    |
| Anselmo | 2    |
|         |      |

por nota, ascendente

por nota, descendente

Al ordenar en una tabla, se ordena según una columna y se mantienen los elementos asociados a cada dato (Maite siempre tiene un 4).

Se puede elegir el orden secundario para cuando dos elementos sean iguales (Bartolo antes que Maite, por orden alfabético, ambos con un 4).

La primera fila puede quedar fuera del orden, como encabezado (ALUMNO y NOTA no se ordenan)

## Ordenar

Tabla / Ordenar

**ALUMNO NOTA** Maite 4 Anselmo 2 David 9 Ana 6 Bartolo 4

datos desordenados

NOTA

**CiberMATES** Técnicas | Word

Tabla / Fórmula

Fórmulas

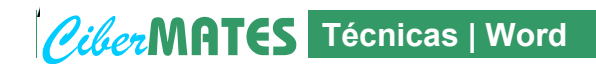

Diversas posibilidades de organizar ideas, exposiciones y trabajo:

#### Viñetas y listas numeradas

Formato / Numeración y viñetas

目目

| esquema con viñetas                                                                                       | esquema numerado                                                                        |
|----------------------------------------------------------------------------------------------------|-----------------------------------------------------------------------------------------|
| <ul> <li>Textos</li> <li>orden alfabético</li> <li>orden ascendente</li> <li>orden descendente</li> </ul> | <ol> <li>Textos         <ol> <li>orden alfabético</li></ol></li></ol>                   |
| <ul> <li>Números</li> <li>orden numérico</li> <li>orden ascendente</li> <li>orden descendente</li> </ul>  | 2. Números<br>2.2. orden numérico<br>2.2.1.orden ascendente<br>2.2.2. orden descendente |

#### Documento en modo esquema

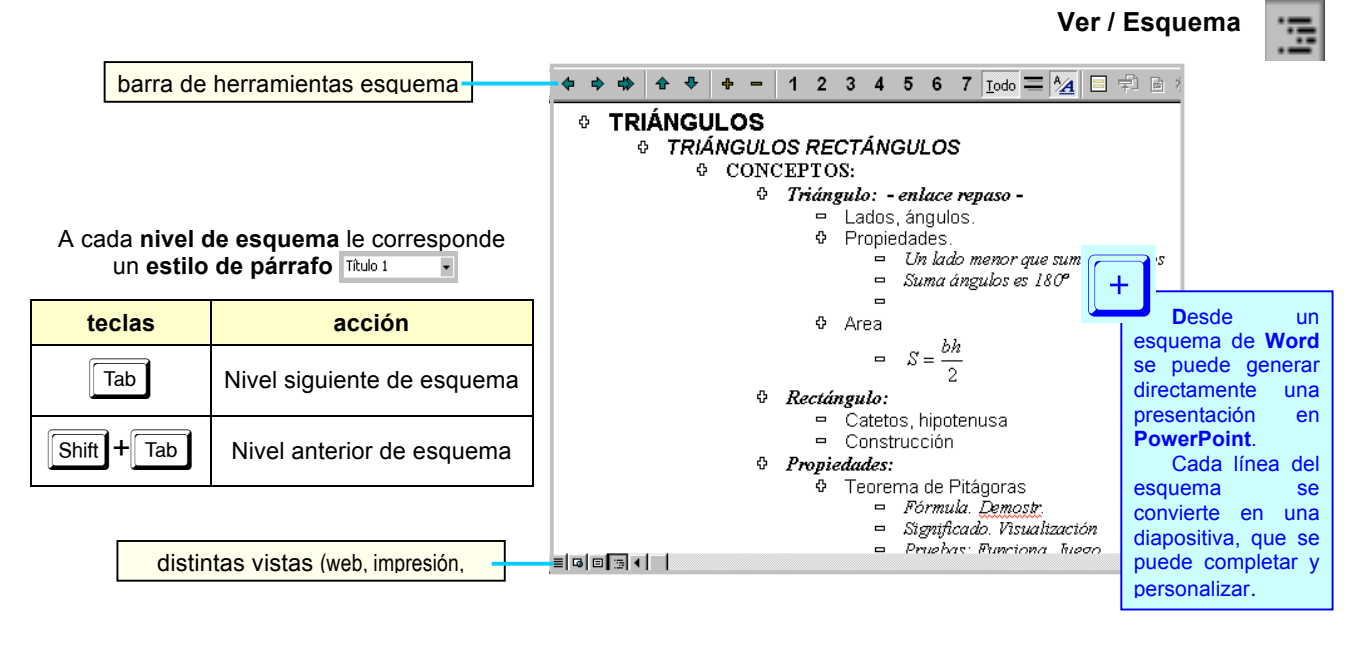

### Administración de archivos y documentos

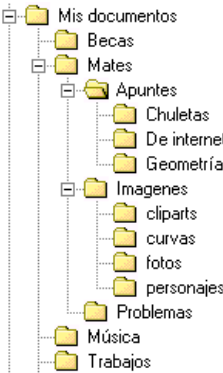

| Explor                            |                                                                                                    |
|-----------------------------------|----------------------------------------------------------------------------------------------------|
| acción                            | ratón, teclas o menús                                                                                                    |
| Crear carpetas                    | Archivo / Nuevo / Carpeta                                                                                                    |
| Seleccionar archivos sueltos      | k + Ctrl                                                                                                    |
| Seleccionar archivos consecutivos | k + Shift                                                                                                    |
| Borrar archivos o carpetas        | Delete                                                                                                    |
| Mover archivos o carpetas         | Arrastrar o cortar y pegar                                                                                                    |
| Copiar archivos o carpetas        | Arrastrar o copiar y pegar                                                                                                    |
|                                   | acción<br>Crear carpetas<br>Seleccionar archivos sueltos<br>Seleccionar archivos consecutivos<br>Borrar archivos o carpetas<br>Mover archivos o carpetas<br>Copiar archivos o carpetas |

Explorador do Windowe

Scibermates / ejercicios word / ejw 15 esquema triangulos.doc

Editar e imprimir el siguiente esquema, usando el modo Ver / esquema:

#### • ALGEBRA LINEAL 0 MATRICES 0 DEFINICIONES 0 Matriz 😐 elemento 😐 fila □ columna diagonal principal diagonal secundaria - dimension □ orden 0 Tipos de matrices 😐 matriz fila matriz columna matriz cuadrada 😐 matriz nula matriz diagonal matriz escalar matriz unidad (identidad) matriz triangular superior matriz triangular inferior O Matrices iguales "Dos matrices son iguales cuando tienen los mismos elementos y en los mismos lugares y sólo en ese caso' 0 OPERACIONES Matrices iguales O Trasposición 🖻 Matriz traspuesta matriz simétrica matriz hemisimétrica O SUMA Suma de matrices O PROPIEDADES Interna Asociativa Simétrico Conmutativa 😐 Matriz opuesta O TEOREMA "El conjunto de todas las matrices de una dimensión dada con la operación suma tiene estructura de grupo abeliano" **O PRODUCTO DE UNA MATRIZ POR UN NÚMERO** Producto de una matriz por un número **0** PROPIEDADES k(A+B) = kA + kB □ (k+r) A = kA + rA = k(rA) = (kr)A □ 1.A = A 0 TEOREMA "El conjunto de todas las matrices de una dimensión dada con las operaciones suma y producto por un número tiene estructura de espacio vectorial" **O PRODUCTO DE MATRICES** Producto de matrices • PROPIEDADES Interna ■ Asociativa Neutro 😐 Conmutativa

- 😐 Distributiva respecto de la suma
- 0 Matriz inversa
  - Matriz regular

... esquema original completo en ejw 14 esquema triangulos.doc

cibermates / ejercicios word / ejw 16 grupo web.doc

Editar e imprimir el siguiente diagrama, con viñetas y utilizando la cuadrícula de la barra de dibujo:

**GRUPO DE TRABAJO** 

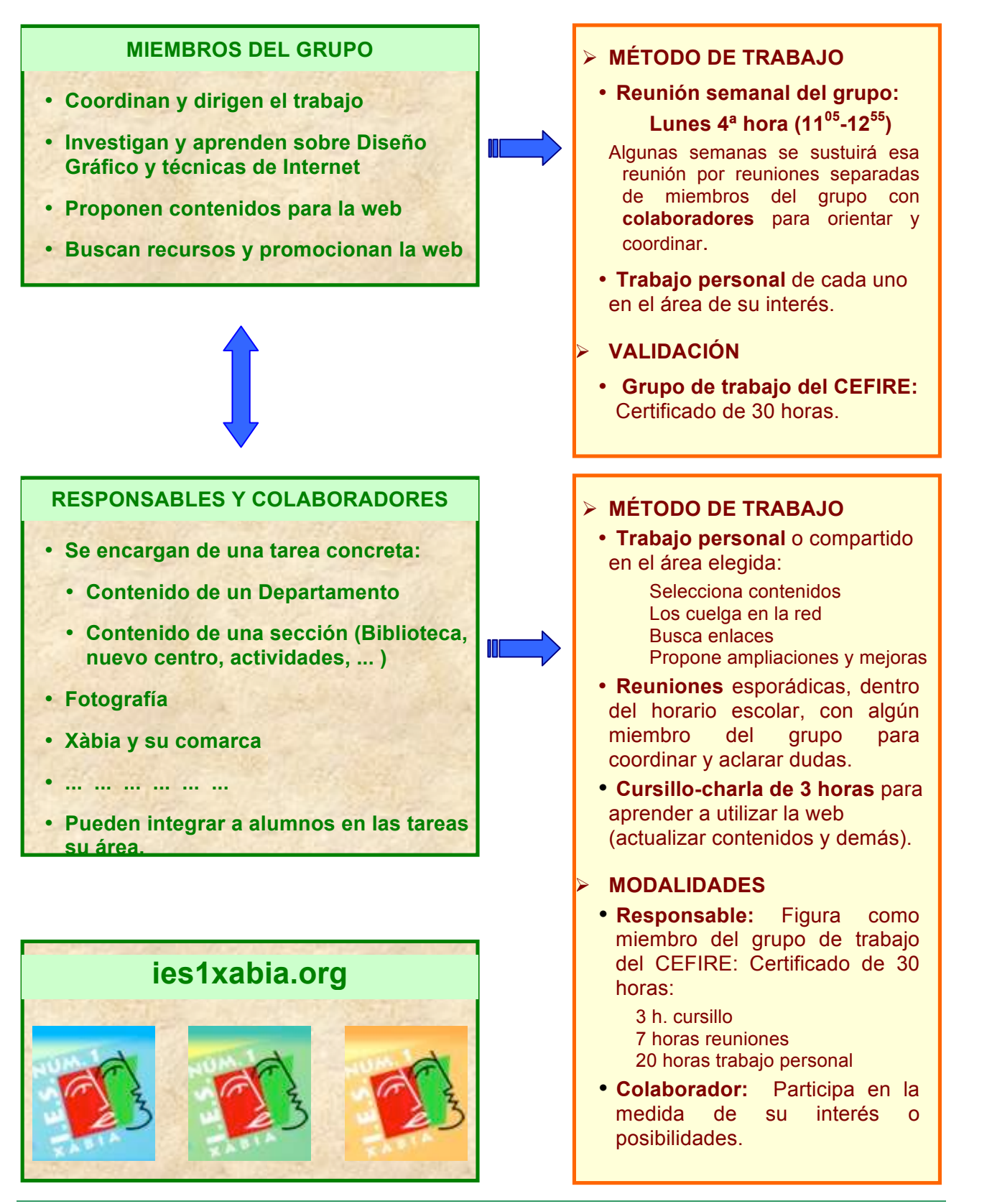